# volvo vida dice User Manual

## Contents

| 1    | INTRODUCTION                                                           | 3   |
|------|------------------------------------------------------------------------|-----|
| 1.1  | Support                                                                | 3   |
| 1.2  | COMPONENTS                                                             | 3   |
| 1.3  | Range                                                                  | 5   |
| 1.3  | 3.1 Product                                                            | 5   |
| 1.3  | 3.2 Replacement parts                                                  | 5   |
| 2    | GETTING STARTED                                                        | 6   |
| 2.1  | Procedure Flowchart                                                    | 6   |
| 2.2  | UNINSTALL BUILT-IN BLUETOOTH                                           | 6   |
| 2.3  | BEFORE INSTALLATION – VIDA CERTIFICATION AGENT                         | 6   |
| 2.4  | INSTALLATION AND CONFIGURATION OF BLUETOOTH SOFTWARE AND DICE SOFTWARE | 7   |
| 2.5  | INSTALLATION OF USB DRIVER FOR DICE                                    | 11  |
| 2.6  | CHECK AND UPDATE OF INTERNAL SOFTWARE IN DICE UNIT                     | 13  |
| 2.7  | Adding the First DICE Unit in VIDA                                     | 16  |
| 2.8  | CHOOSE DEFAULT COMMUNICATION TOOL IN VIDA                              | 23  |
| 2.9  | CONNECTING DICE TO A VEHICLE                                           | 24  |
| 2.10 | REMOVING A DICE UNIT                                                   | 24  |
| 2.11 | DICE FULL TEST BY MEANS OF DICE TEST UNIT                              | 25  |
| 3    | VEHICLE COMMUNICATION                                                  | .29 |
| 3.1  | BLUETOOTH                                                              | 29  |
| 3.2  | USB                                                                    | 29  |
| 4    | BLUETOOTH – NOTE                                                       | .30 |
| 4.1  | Performance                                                            | 30  |
| 4.2  | SAFETY AND RELIABILITY                                                 | 30  |
| 5    | DESCRIPTION OF BLUETOOTH ICONS                                         | .31 |
| 6    | DESCRIPTION OF STATUS LEDS                                             | .32 |
| 6.1  | FIRMWARE STATUS (RED/GREEN)                                            | 32  |
| 6.2  | USB COM STATUS (YELLOW)                                                | 32  |
| 6.3  | BLUETOOTH COM STATUS (BLUE)                                            | 33  |
| 6.4  | VEHICLE INTERFACE STATUS (ORANGE)                                      | 33  |
| 6.5  | ADDING AN ADDITIONAL DICE UNIT IN VIDA                                 | 33  |
| 7    | HISTORY LOG                                                            | .34 |
| 8    | ALPHABETIC REGISTER                                                    | .35 |

## 1 Introduction

DiCE – Diagnostic Communication Equipment, is a tool that is used together with VIDA All-in-one to communicate with the vehicle. Communication makes diagnosing and troubleshooting the vehicle possible, as well as the downloading of software.

DiCE uses Bluetooth to transfer information wirelessly between the vehicle and VIDA All-in-one. This gives the mechanics more flexibility. An USB cable can be used as an alternative to Bluetooth.

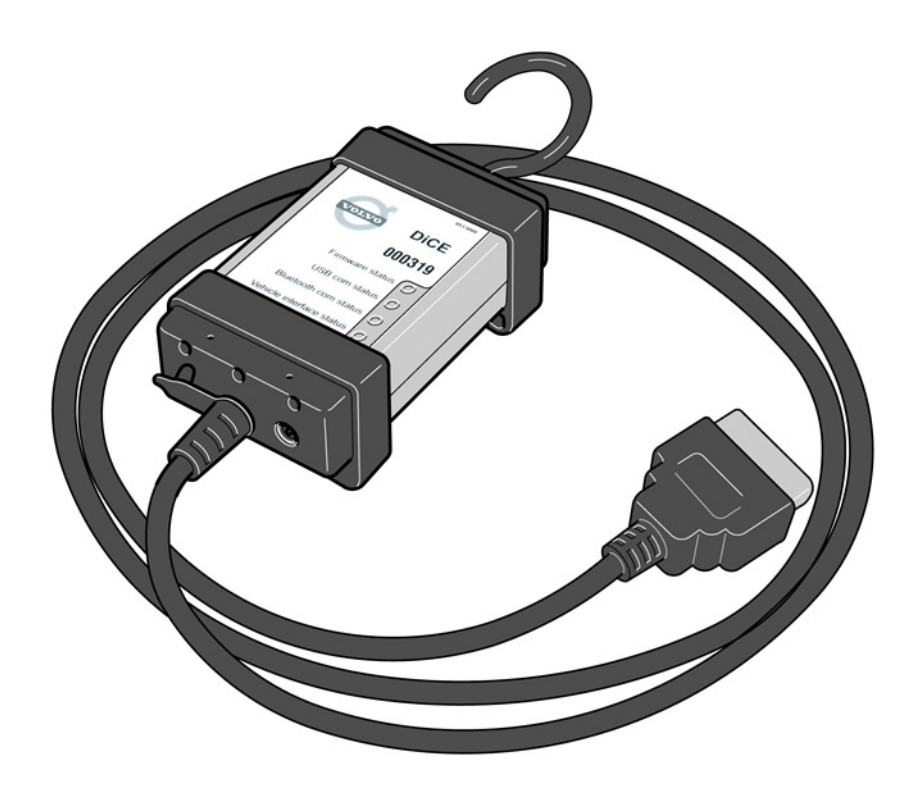

#### 1.1 Support

For support, use TIE template, DiCE under VIDA/Communication Tools in Service Product Report or contact your local VCC Helpdesk.

#### 1.2 Components

DiCE has an integrated CARB cable, which is connected to the vehicle's diagnostic socket. When connecting to the vehicle, DiCE is powered as long as the battery is charged.

DiCE has a folding hook that is designed for hanging the unit from one of the grab handles in the vehicle for example. When DiCE hangs visibly, Bluetooth reception is optimized and it is also visible to the mechanic.

DiCE is equipped with four status LEDs (Light Emission Diode) that indicate the status of the software, the USB and Bluetooth communication and the interface to the car.

At one end of the unit, there is a DC input where a battery cable or adapter (12 V) can be connected. The adapter is used when upgrading and troubleshooting the DiCE.

In the other end of the unit there is a removable cover that could be removed by turning the screw on the cover, se picture below.

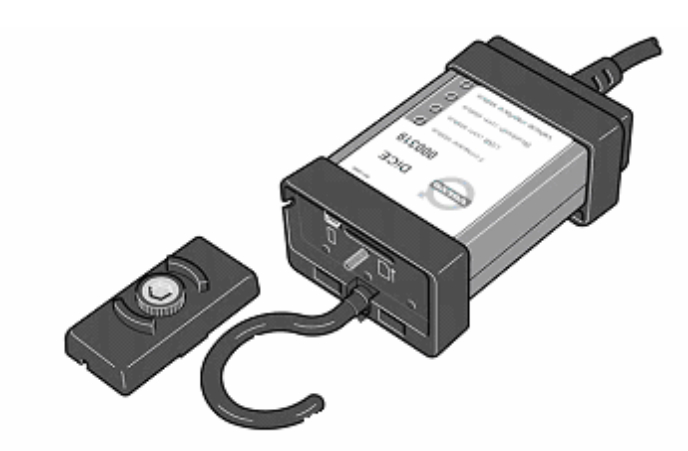

The inputs for USB and memory card<sup>1</sup> are located here.

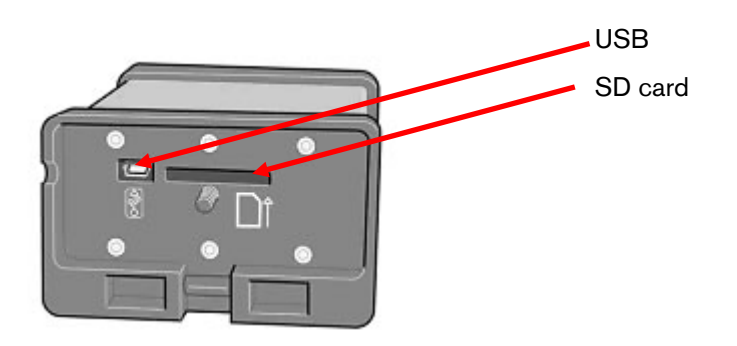

In order to communicate with DiCE wirelessly, the VIDA client must also be equipped with Bluetooth. Supported adapter for DiCE is Ezurios USB-to-Bluetooth-adapter, which is connected via the computer's USB port.

When upgrading DiCE, a USB cable must be used. DiCE supports USB 2.0.

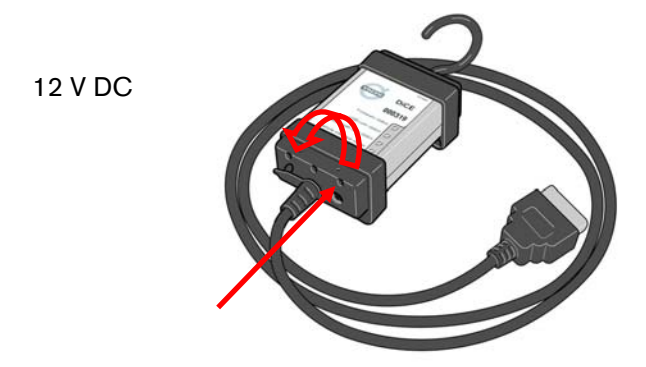

<sup>&</sup>lt;sup>1</sup> Memory card (Secure Digital) will be used with Volvo Can Recorder, which will be launched in 2007.

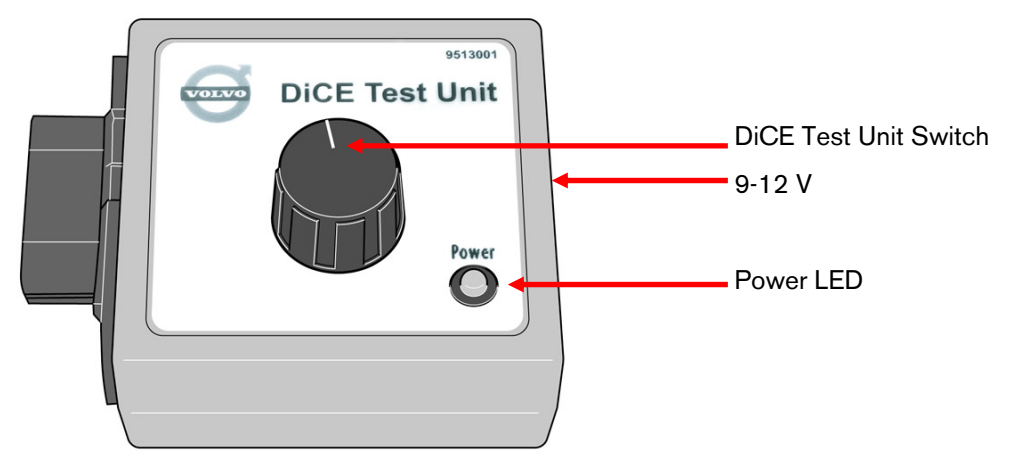

DiCE Test Unit is used when performing DiCE Full Test.

#### 1.3 Range

#### 1.3.1 Product

| Name                                   | Purpose                                                   |
|----------------------------------------|-----------------------------------------------------------|
| DiCE, with integrated OBD cable        |                                                           |
| DiCE Test Unit                         | Used for troubleshooting DiCE.                            |
| USB cable, 5 meters (16 feet)          | Used for Vehicle communication, if Bluetooth is not used. |
| USB cable, 1 meter (3 feet)            | Used when installing and updating DiCE software.          |
| Battery cable                          | Used for troubleshooting and updating software for DiCE.  |
| Bluetooth adapter                      | Used for wireless Vehicle communication.                  |
| USB extension cable 2 meters (7 feet)  | Used as an extension for Bluetooth adapter.               |
| USB extension cable 0.5 meter (2 feet) | Used as an extension for Bluetooth adapter.               |

#### 1.3.2 Replacement parts

| Name                            | Purpose |
|---------------------------------|---------|
| DiCE, with integrated OBD cable |         |

## 2 Getting started

#### 2.1 Procedure Flowchart

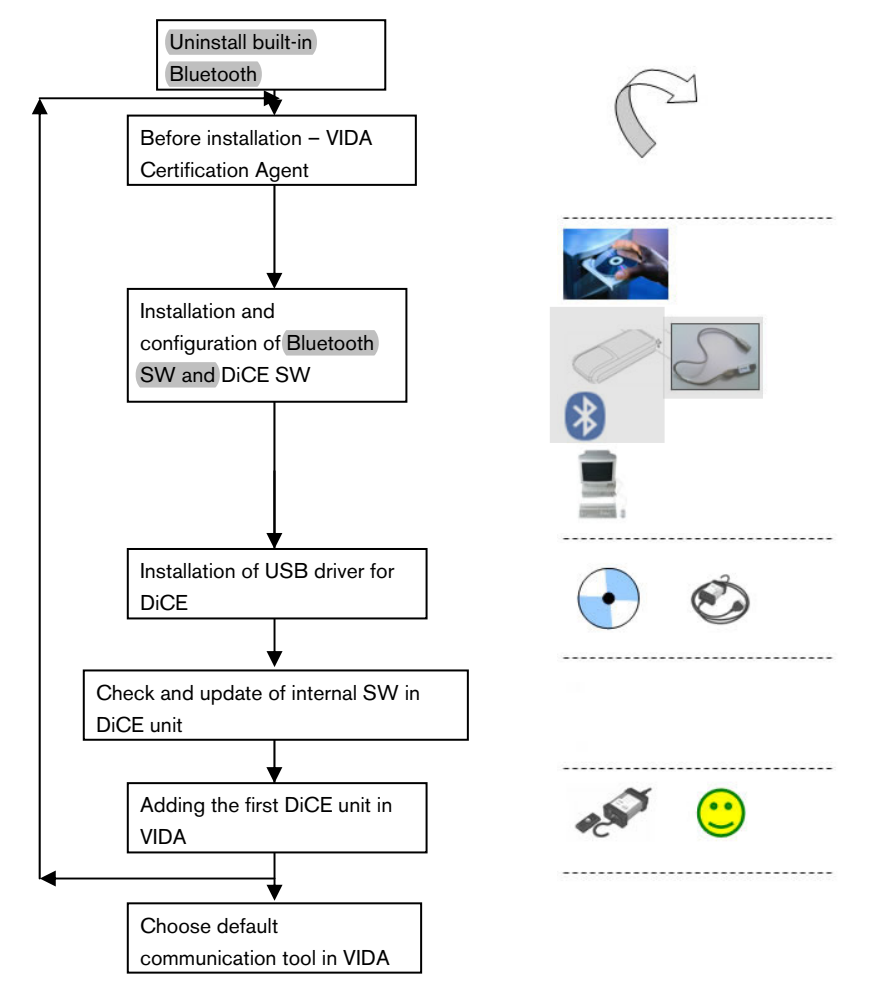

#### 2.2 Uninstall built-in Bluetooth

If you have built-in Bluetooth in your PC or Toughbook it has to be uninstalled first. For more information, contact your Sales Company regarding Panasonic 28 or 29. Otherwise contact your retailer.

#### 2.3 Before installation – VIDA Certification Agent

Before installing DICE or Bluetooth the VIDA Certification Agent program should be run. This program checks that the computer meets the required specifications for VIDA All-in-one.

To run VIDA Certification Agent you must be logged in as administrator.

VIDA Certification Agent reports if the specifications are met, gives warnings for anything between the minimum and recommended specification and an error message for anything that does not meet the specifications.

Faults must be remedied or computers changed before installation, because VIDA All-in-one cannot be installed on a computer which does not meet the specifications.

The VIDA Certification Agent can be downloaded from TIE. The program can also be obtained from the local sales company.

VIDA Certification Agent is also run automatically as a part of the VIDA installation program. By running the program before installation it is easier to determine whether the computer can be used for VIDA or not.

#### 2.4 Installation and configuration of Bluetooth software and DiCE software

VIDA All-in-one has to be correctly installed before starting installation of DiCE and software for Bluetooth. Installation of software for DiCE and Bluetooth is carried out from a VIDA DVD.

Follow the instructions carefully.

NOTE! Do not insert the Bluetooth USB adapter until the installation program requests it.

| Step | Description                                                                                                    | Illustration                                                                                                    |
|------|----------------------------------------------------------------------------------------------------|----------------------------------------------------------------------------------------------------|
| 1    | Insert VIDA 2006C+<br>installation disc.<br>Click on VIDA<br>CUSTOMIZED.                                                                                                    | VIDA SETUP         Setup Type         Welcome to VIDA SE TUP version 2006C.<br>Choose preferred setup type.         VIDA All-in-one         VIDA All-in-one         VIDA on Web         VIDA Customized<br>Contact your helpdesk for assistance before<br>use.         Remove VIDA<br>Contact your helpdesk for assistance before<br>use.                                                                                                    |
|      |                                                                                                    | InstallShield < <u>B</u> ack <u>N</u> ext> Cancel                                                                                                    |
| 2    | Select installation of<br>Bluetooth and DiCE<br>Only tick the Bluetooth<br>and DiCE check boxes.<br>Click on NEXT.<br>NOTE! Only Ezurios<br>Bluetooth adapter is<br>supported during the pilot<br>phase. | VIDA SETUP         Component selection         Select the components you wish to install.         Acrobal Reader       0K         Microsoft NET Framework 1.1       0 K         Solven       0 K         Solven       0 K         OVDA       0 K         Solven       0 K         OVDA       0 K         OVDA       0 K         Solven       0 K         Over       0 K         Solven       0 K         Over       0 K         Solven       0 K         Solven       0 K         Solven       0 K         Solven       0 K         Solven       0 K         Solven       0 K         Solven       0 K         Solven       0 K         Solven       0 K         Solven       0 K         Space Required on C:       700160 K         OK       0 K         Space Available on C:       0 K         OK       0 K         Space Available on C:       0 K         OK       0 K         OK       0 K         OK       0 K |
|      |                                                                                                    | Continued in next page                                                                                                    |

**NOTE!** Close all other programmes before starting.

| Step | Description                                                                                                    | Illustration                                                                                                    |
|------|----------------------------------------------------------------------------------------------------|----------------------------------------------------------------------------------------------------|
| 3    | <b>The installation starts</b><br>This might take up to 5<br>minutes.                                                                                                    | Ezurio Bluetooth Software         Please wait while Windows configures Ezurio Bluetooth Software         Time remaining         Installing Bluetooth                                                                                                    |
| 4    | Insert the Bluetooth USB<br>adapter in a USB port in<br>your computer when a<br>moving imiage tells so.<br>NOTE! The Bluetooth<br>adapter which is included<br>within the DiCE installation<br>kit will be displayed by a<br>different type of picture<br>during installation, as<br>shown in the pictures. |                                                                                                    |
| 5    | If the computer is<br>connected to a network,<br>a dialog will appear.<br>Choose "Yes, now and<br>every time I connect a<br>device". Click on NEXT.                                                                                                    | Found New Hardware Wizard Welcome to the Found New Hardware Wizard Windows computer on the hadware installation CD, or on the Windows connect to Windows Update to search for One Windows connect to Windows Update to search for One Windows Connect to Windows Update to search for One Windows Connect to Windows Update to search for One Windows Connect to Windows Update to search for One Windows Connect to Windows Update to search for One Windows Connect to Windows Update to search for One Windows Update to search for One Windows Connect to Windows Update to search for One Windows Connect to Windows Update to search for One Windows Connect to Windows Update to search for One Windows Connect to Windows Update to search for One Windows Connect to Windows Update to search for One Windows Connect to Windows Update to search for One Windows Connect to Windows Update to search for One Windows Connect to Windows Update to search for One Windows Connect to Windows Update to search for One Windows Connect |
|      |                                                                                                    | Continued in next page                                                                                                    |

| Step | Description                                 | Illustration                                                                 |
|------|---------------------------------------------|------------------------------------------------------------------------------|
| 6    | Install the software in the                 | Found New Hardware Wizard                                                    |
|      | In the next window, select                  | Welcome to the Found New<br>Hardware Wizard                                  |
|      | automatically. Click on                     | This wizard helps you install software for:                                  |
|      | NEXT.                                       | TDK Bluetooth USB Adaptor                                                    |
|      |                                             | If your hardware came with an installation CD or floppy disk, insert it now. |
|      |                                             | What do you want the wizard to do?                                           |
|      |                                             | Click Next to continue.                                                      |
|      |                                             | Back Next > Cancel                                                           |
| 7    | Finish the installation.                    | Found New Hardware Wizard                                                    |
|      | Click on FINISH to finish the installation. | Completing the Found New<br>Hardware Wizard                                  |
|      |                                             | TDK Bluetooth USB Adaptor                                                    |
|      |                                             |                                                                              |
|      |                                             | Click Finish to close the wizard.                                            |
|      |                                             | < Back Finish Cancel                                                         |
|      |                                             | Continued in next page                                                       |

| Step | Description                                                                                                    | Illustration                                                                                                    |
|------|----------------------------------------------------------------------------------------------------|----------------------------------------------------------------------------------------------------|
| 8    | Complete the installation<br>The icon for Bluetooth,<br>shown in the status bar,<br>changes color from red on<br>blue to white on blue as<br>illustrated in the picture.<br>The Bluetooth icon will be<br>blue on white as long as<br>the Bluetooth interface is<br>active. |                                                                                                    |
|      | NOTE! It is very important<br>that the icon changes<br>color to white on blue<br>before next step. The color<br>change might take several<br>minutes. Some PC<br>configurations e.g. Ford<br>Global Client need to be<br>reboted before this icon is<br>shown.              | Found New Hardware       Your new hardware is installed and ready to use.       SV       SV                                                                                                    |
| 9    | Restart the computer                                                                                                    | VIDA SETUP         InstallShield Wizard Complete         VIDA version 2006C is successfully installed. The system will now reboot.         Image: Second Second |

## 2.5 Installation of USB driver for DiCE

For each new or additional DiCE unit that is going to be used in VIDA, the USB driver must be installed separately. This is done automatically in Windows when the DiCE unit is inserted into an USB port. Carry out the instructions below.

| Step | Description                                                                                                    | Illustration           |
|------|----------------------------------------------------------------------------------------------------|------------------------|
| 1    | Power up and connect<br>DiCE to a PC via USB<br>1. Power up the DiCE<br>unit by connecting<br>12 V DC to the AD<br>input on the DiCE unit,<br>se picture to the right.<br>Use a cable with part<br>number 9513004<br>connected to the<br>vehicle battery. |                        |
|      | 2. Remove the cover of<br>the DiCE unit by<br>turning the screw on<br>the cover.                                                                                                    |                        |
|      | 3. Connect the short<br>USB cable to the DiCE<br>unit. This cable is<br>included in the DiCE<br>Pilot Kit.                                                                                                    |                        |
|      |                                                                                                    | Continued in next page |

| Step | Description                                                                                                    | Illustration                                                                                                    |
|------|----------------------------------------------------------------------------------------------------|----------------------------------------------------------------------------------------------------|
|      | <ul> <li>Connect the USB cable to a free USB port in the computer.</li> <li>NOTE! Pull out the Bluetooth adapter cable temporarily if there is only one USB port in the computer.</li> </ul>                                              |                                                                                                    |
|      | <ol> <li>The window shown in<br/>the picture opens<br/>automatically in<br/>Windows.</li> <li>NOTE! This might take<br/>several minutes.</li> <li>Choose "Install the<br/>software<br/>automatically".</li> <li>Click on NEXT.</li> </ol> | Found New Hardware Wizard         Welcome to the Found New Hardware Wizard         Hardware Wizard         This wizard helps you install software for:         DiCE         What do you want the wizard to do?         Onstall the software automatically (Recommended)         Install from a list or specific location (Advanced)         Click Next to continue. |
| 2    | Finish the DiCE<br>installation of USB driver.<br>Click on FINISH. The<br>installation of the USB<br>driver for this DiCE unit is<br>completed.                                                                                           | Found New Hardware Wizard   Completing the Found New Hardware Wizard The wizard has finished installing the software for: DicE DicE Cick Finish to close the wizard. Kernish to close the wizard.                                                                                                    |

#### 2.6 Check and update of internal software in DiCE unit

Check if there is a new version of the Firmware available.

Update software in DiCE.

Update of the internal software (also called Firmware) in a DiCE unit is done via VIDA All-in-one. This assumes that step 2.5 installation of USB driver for DiCE has been performed for the DiCE unit.

The DiCE unit shall be connected with a USB cable and 12 V feed. Ensure that the Firmware status LED is flashing green.

USB is a safer data transmission than Bluetooth. Safe transmission is important when updating software. The user interface for updating software is available in English only.

| Step | Description                                                                                                    | Illustration                                                                                                    |
|------|----------------------------------------------------------------------------------------------------|----------------------------------------------------------------------------------------------------|
| 1    | Connecting DiCE<br>1. Connect 12 V voltage<br>feed via the 12 V DC,<br>p/n 9513004.                                                                                                    |                                                                                                    |
|      | 2. Connect the DiCE unit<br>via a USB cable to the<br>computer, see section<br>2.5.                                                                                                    |                                                                                                    |
| 2    | <ul> <li>Choose DiCE unit in VIDA</li> <li>1. Click on PERFORM<br/>COMPUTER<br/>SETTINGS in VIDA<br/>and then on the<br/>COMMUNICATION<br/>TOOL tab.</li> <li>NOTE! Do NOT click<br/>on the dots.</li> <li>2. Click on DiCE<br/>UPDATE. The<br/>Firmware Update<br/>window is opened.</li> </ul> | Perform computer settings - Microsoft Internet Explorer  SYSTEM COMMUNICATION TOOL VIN SETTINGS  VCT2000 COM1 .  Dice Dice Dice Dice Dice Dice Dice Dic |
|      |                                                                                                    | Continued in next page                                                                                                    |

| Step | Description                                                                                                    | Illustration                                                                                                    |
|------|----------------------------------------------------------------------------------------------------|----------------------------------------------------------------------------------------------------|
| 3    | <ul> <li>Updating the DiCE unit software</li> <li>1. Ensure that the correct DiCE unit and software, "New Firmware file", are chosen in the Firmware Update window. The required Firmware file will be communicated separately. The first time DiCE are installed on a computer, the Firmware file must be found. It is located at C:\Program Files\DiCE\Tools\DiCEx_x.mot</li> <li>2. Click on UPDATE.</li> <li>3. The update takes about one minute. The question to the right might be shown if the DiCE unit already has the latest version of the software. In this case the unit could be updated anyway by answering YES to the question.</li> <li>4. Close the Firmware Update application tool by clicking on CLOSE.</li> <li>5. If this fails, please power off and power on the DiCE again and retry.</li> <li>6. When the update is finished, the text "Device update OK" is viewed.</li> </ul> | Confirm         Image: Confirm           Image: Confirm         Image: Confirm           Image: Confirm         Image: Confirm           Image: Confirm         Image: Confirm           Image: Confirm         Image: Confirm           Image: Confirm         Image: Confirm           Image: Confirm         Image: Confirm           Image: Confirm         Image: Confirm           Image: Confirm         Image: Confirm           Image: Confirm         Image: Confirm |
|      |                                                                                                    | Continued in next page                                                                                                    |

| Step | Description                                                         | Illustration |
|------|---------------------------------------------------------------------|--------------|
| 4    | Close the PERFORM<br>COMPUTER SETTINGS<br>window by clicking on OK. |              |

### 2.7 Adding the First DiCE Unit in VIDA

**NOTE!** Sections 2.4 and 2.5 will be repeated each time a new or additional DiCE unit will be added.

To add a DiCE, carry out the following:

| Step | Description                                     | Illustration                                                                                                    |
|------|-------------------------------------------------|----------------------------------------------------------------------------------------------------|
| 1    | Start VIDA All-in-one.<br>Choose the START tab. | I REPORT ERBORS       AVVID-Addresson, EUR. ) LOG OUT         * ILLU       START       HILLE PROFILE       IVTOPATION       PARTS LIST       DIACODUTICS       SOFTWARE       SEARCH         VIDA - Vehicle Information & Diagnostics for Affersales       IVIDA - Vehicle Information & Diagnostics for Affersales       Search       Search         VIDA - Vehicle Information & Diagnostics for Affersales       IVIDA - Vehicle Information & Diagnostics for Affersales       Search         Synchronize settings with the central struct, Letter synchronization: 2007-01-15 15-22:60       Tomorrow vehicle Papertie       Synchronized         > Structionize settings in the central struct when system synchronization with central systems is recommended every week. The system must be synchronized       > Synchronized         > Structionize settings       PREFORM COMPUTER SETTINGS       ICOPYRIGHT                                                                                                    |
| 2    | Click on PERFORM<br>COMPUTER SETTINGS           | Image: Second Control of Control of |
|      | and then the<br>COMMUNICATION TOOL<br>tab.      | And Addension, EUR. > LOG OUT<br>THEM  THEM  THEM THEM                                                                                                    |
|      |                                                 | Continued in next page                                                                                                    |

| Step | Description                                                                                                    | Illustration                                                                                                    |
|------|----------------------------------------------------------------------------------------------------|----------------------------------------------------------------------------------------------------|
| 3    | Click on the DiCE radio<br>button.                                                                                                    | Perform computer settings - Microsoft Internet Explorer      SYSTEM COMMUNICATION TOOL VIN SETTINGS      VCT2000     OM1     OT1     OT1     OT1                                                                                                    |
|      | To add a DiCE, click on<br>the button with three dots<br>() to the right of the<br>DiCE drop-down list.                                                                             | ▷ DICE UPDATE. > APPLY ⇒ OK ⇒ CANCEL                                                                                                    |
| 4    | Click on ADD. If a DiCE is<br>already installed, the<br>window looks different.<br><b>NOTE!</b> If one or more<br>DiCE:s are already<br>configured, this will be<br>shown.          | Additions. B.R. 3 LOS OUT                                                                                                    |
| 5    | Follow the instructions and<br>click on CONTINUE. VIDA<br>will search for a new DiCE.<br>This will take about 10<br>seconds. The DiCE ID will<br>be shown in the drop<br>down menu. | And Addresson, ELR. > LOG. OUT<br>Announce of the PC unsy USB.<br>> Direc unposted on convected to the PC unsy USB.<br>> Direc unposte.<br>> Direc unposte.<br>> Direc unposte.<br>> Direc unposte.<br>> Direc unposte.<br>> Direc unposte.<br>> Direc unposte. |
|      |                                                                                                    | Continued in next page                                                                                                    |

| Step | Description                                                                                                    | Illustration                                                                                                    |
|------|----------------------------------------------------------------------------------------------------|----------------------------------------------------------------------------------------------------|
| 6    | Only click on CONTINUE<br>to start the test of the USB<br>connection.<br><b>NOTE!</b> Step 7 to and<br>including step 20 are<br>performed to ensure, verify<br>and initiate communication<br>between VIDA and the<br>DiCE unit. | Add Sensor DCC<br>DCC 2016   Sensor Development and previous to the PC and DDE<br>Sensor Development and previous to the PC and DDE<br>Sensor Development and previous to the PC |
| 7    | The "Test communication<br>tool" window is opened.<br>Click on RUN to start the<br>test.                                                                                                    | Add denotes ECC.  Add denotes ECC.  Add denotes                                        |
|      |                                                                                                    | Continued in next page                                                                                                    |

| Step | Description                                                                                                    | Illustration                                                                                                    |
|------|----------------------------------------------------------------------------------------------------|----------------------------------------------------------------------------------------------------|
| 8    | The test result should<br>show OK with green text<br>as shown in the pict.                                              | Test communication tool     Test communication tool     Results     Results     * RUN   CLOSE                                                                                                    |
| 9    | Click on CLOSE in the<br>"Test communication tool"<br>window.<br>Note! Do NOT close the<br>"Add/Remove DICE"<br>window. | Test communication tool     Test communication tool     Results     OK     Presults     Example to the second second secon |
|      |                                                                                                    | Continued in next page                                                                                                    |

| Step | Description                                                                                                | Illustration                                                                                                    |
|------|----------------------------------------------------------------------------------------------------|----------------------------------------------------------------------------------------------------|
| 10   | Remove the USB-cable<br>from the DiCE-unit.<br>Replace the cover.<br><b>NOTE</b> the positioning.          |                                                                                                    |
|      |                                                                                                    | And Advanced Lot<br>PCC 20014  PARTY LIST  PARTY LIST  PARTY LIST  PARTY LIST  PARTY LIST  PARTY LIST  PARTY LIST  PARTY LIST  PARTY LIST  PARTY LIST  PARTY LIST  PARTY LIST  PARTY LIST  PARTY LIST  PARTY DIVIDUAL  PARTY LIST  PARTY LIST  PARTY LIST  PARTY LIST  PARTY LIST  PARTY LIST  PARTY LIST  PARTY LIST  PARTY LIST  PARTY LIST  PARTY LIST  PARTY LIST  PARTY LIST  PARTY LIST  PARTY LIST  PARTY LIST  PARTY LIST  PARTY LIST  PARTY LIST  PARTY LIST  PARTY LIST  PARTY LIST  PARTY LIST  PARTY LIST  PARTY PARTY LIST  PARTY LIST  PARTY LIST  PARTY LIST  PARTY LIST  PARTY LIST  PARTY LIST  PARTY LIST  PARTY LIST  PARTY LIST  PARTY LIST  PARTY LIST  PARTY LIST  PARTY LIST  PARTY PARTY LIST  PARTY LIST  PARTY PARTY LIST  PARTY LIST  PARTY LIST  PARTY LIST  PARTY LIST  PARTY LIST  PARTY LIST  PARTY LIST  PARTY LIST  PARTY LIST  PARTY LIST  PARTY LIST  PARTY LIST  PARTY LIST  PARTY LIST  PARTY LIST  PARTY LIST  PARTY LIST  PARTY LIST  PARTY LIST  PARTY LIST  PARTY LIST  PARTY LIST  PARTY PARTY LIST  PARTY LIST  PARTY LIST  PARTY LIST  PARTY LIST  PARTY LIST  PARTY LIST  PARTY LIST  PARTY LIST  PARTY LIST  PARTY LIST  PARTY LIST  PARTY LIST  PARTY LIST  PARTY PARTY LIST  PARTY LIST  PA |
| (11) | Connect the Bluetooth<br>adapter in a free USB port<br>in the computer, if it is not<br>connected already. |                                                                                                    |
| 12   | Click on CONTINUE to<br>start the next test, (the<br>Bluetooth connection).                                | Add Annuard DG2     Control     Annual Additional EUR > LOG OUT     Annual Additional EUR > LOG OUT     EVENTIAL     EVENTIAL          |
|      |                                                                                                    | Continued in next page                                                                                                    |

| Step | Description                                                                                                    | Illustration                                                                                                    |
|------|----------------------------------------------------------------------------------------------------|----------------------------------------------------------------------------------------------------|
| 13   | Click on RUN in the "Test<br>communication tool"<br>window. The Bluetooth<br>connection will be initiated<br>and configured. This will<br>take about one minute.                                                                              |                                                                                                    |
| 14   | When DiCE<br>communicates via<br>Bluetooth for the first time,<br>a configuration window is<br>shown for a couple of<br>seconds.<br>If the "System Properties"<br>window is shown, click on<br>OK.                                            | System Properties         System Restore       Automatic Updates       Remote         General       Computer Name       Hardware       Advanced         Device Manager       The Device Manager lists all the hardware devices installed on your computer. Use the Device Manager to change the properties of any device.       Device Manager         Drivers       Driver Signing lets you make sure that installed drivers are compatible with Windows. Windows Update lets you set up how Windows connects to Windows Update let you set up Hardware Profiles         Hardware Profiles       Hardware profiles provide a way for you to set up and store different hardware configurations.         Hardware Profiles       Hardware Profiles         Mardware Profiles       Hardware Profiles |
| 15   | While the configuration of<br>Bluetooth is going on,<br>some windows may flash<br>and a configuration<br>window appears for a few<br>seconds, see picture.<br>These windows will close<br>automatically when the<br>installation is finished. | Please wait while Windows installs software for your device Continued in next page                                                                                                    |

| Step | Description                                                                                                    | Illustration                                                                                                    |
|------|----------------------------------------------------------------------------------------------------|----------------------------------------------------------------------------------------------------|
| 16   | When the test of the<br>Bluetooth connection is<br>finished, OK is shown with<br>green text as in the picture. | Test communication tool     Results     Results     * RUN   CLOSE                                                                                                    |
| 17   | Click on CLOSE in the<br>"Test communication tool"<br>window.                                                  | Test communication tool Results<br>Results<br>OK<br>Provide the subsection tool Results<br>Results<br>Results |
|      |                                                                                                    | Continued in next page                                                                                                    |

| Step | Description                                                                                                    | Illustration            |
|------|----------------------------------------------------------------------------------------------------|-------------------------|
| 18   | Close the window<br>"Add/Remove DiCE" by<br>clicking CLOSE.<br>CONGRATULATIONS!<br>You have successfully<br>managed to install and<br>configure the DiCE. | Addresses ELE > LOG OUT |

The DiCE unit is now configured for both USB and Bluetooth connection at the VIDA client. To use DiCE as default communication tool, see section 2.8.

NOTE! If DiCE is connected with a USB cable, the communication will always go through USB.

### 2.8 Choose default communication tool in VIDA

| Step | Description                                                                                                    | Illustration                                                                                                    |
|------|----------------------------------------------------------------------------------------------------|----------------------------------------------------------------------------------------------------|
| 1    | Start VIDA and select the<br>START tab and the<br>COMMUNICATION TOOL<br>tab, if you are not already<br>there.                                                  |                                                                                                    |
| 2    | Select DiCE radio button.<br>Select the DiCE unit you<br>want to use as the default<br>unit from the drop-down<br>list under the<br>COMMUNICATION TOOL<br>tab. | Perform computer settings - Microsoft Internet Explorer  SYSTEM COMMUNICATION TOOL VIN SETTINGS  VCT2000 VCT2000 VCT200 VCT200 VCT20 VCT200 VCT200 VCT20 VCT200 VCT20 VCT200 VCT20 VCT200 VCT20 VCT200 VCT20 VCT20 VCT20 VCT200 VCT20 VCT20 VCT20 VCT20 VCT20 VCT20 VCT20 VCT20 VCT20 VCT20 VCT20 VCT20 VCT20 VCT20 VCT20 VCT20 VCT20 VCT20 VCT20 VCT20 VCT20 VCT20 VCT20 VCT20 VCT20 VCT20 VCT20 VCT20 VCT20 VCT20 VCT20 VCT20 VCT20 VCT20 VCT20 VCT20 |
| 3    | Click on APPLY.                                                                                                    |                                                                                                    |
| 4    | Click on OK.                                                                                                    |                                                                                                    |

#### 2.9 Connecting DiCE to a vehicle

Connecting DiCE to a vehicle is quickly done. Carry out the following:

- 1. Ensure that the Bluetooth adapter/USB cable is connected to the VIDA client.
- 2. Always ensure that the vehicle is connected to a battery charger before DiCE is connected to the vehicle. DiCE is powered by the vehicle, not via USB.
- 3. Connect DiCE to the diagnostic socket in the vehicle. Hang it up visible. Put the ignition key in position II.
- 4. Start VIDA All-in-one.
- 5. Ensure that the correct DiCE is chosen in VIDA as in section <u>2.8 Choose default</u> communication tool in VIDA.
- 6. Choose the VEHICLE PROFILE tab in VIDA.
- 7. Click on READ VEHICLE to read the VIN number of the vehicle.

#### 2.10 Removing a DiCE unit

All DiCE units that are installed and added to a VIDA client will become Communication tools that can be selected. To remove a DiCE unit, carry out the following:

- 1. Start VIDA All-in-one. Select the START tab.
- 2. Click on PERFORM COMPUTER SETTINGS and then the COMMUNICATION TOOL tab.
- 3. Click on the dots beside the DiCE option in the drop-down list for communication tool.
- 4. In the DiCE unit drop-down list, select a DiCE unit to be removed and click on REMOVE.

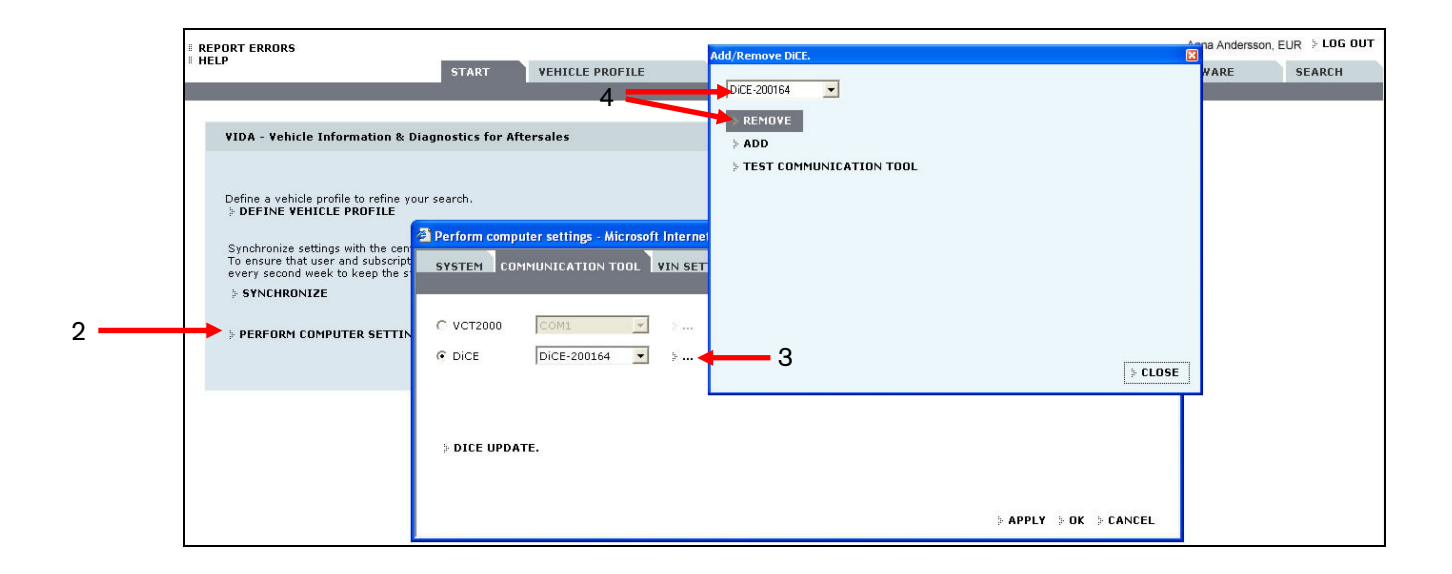

#### 2.11 DiCE Full Test by means of DiCE Test Unit

- 1. Find the DiCE Test Unit
- 2. Power up the DiCE by connecting 12 V DC, part number 9513004, to the DiCE Test Unit. **NOTE!** The power LED should now be lit.

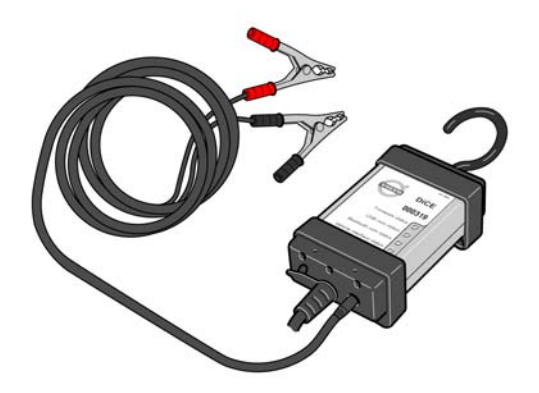

- 3. Connect the DiCE to the DiCE Test Unit. **NOTE!** The vehicle interface status LED is now lit (firm red light).
- 4. Start VIDA All-in-one. Select the START tab.
- 5. Click on PERFORM COMPUTER SETTINGS and then the COMMUNICATION TOOL tab.
- 6. Click on the dots beside the DiCE option in the drop-down list for the COMMUNICATION TOOL.
- 7. In the DiCE unit drop-down list, select the appropriate DiCE and click the Test communication tool.

|   | Add/Remove DiCE.          |                | X       |                |            |                       | Anna Andersson, | EUR 🗄 LOG OUT |
|---|---------------------------|----------------|---------|----------------|------------|-----------------------|-----------------|---------------|
| 9 | DiCE-200164               |                |         | INFORMATION    | PARTS LIST | DIAGNOSTICS           | SOFTWARE        | SEARCH        |
|   | * REMOVE                  |                |         |                |            |                       |                 |               |
|   | ADD                       |                |         |                |            |                       |                 |               |
|   | * TEST CUMMUNICATION TOUL |                |         |                |            |                       |                 |               |
|   |                           |                |         |                |            |                       |                 |               |
|   |                           |                |         | arnat Evalarar |            |                       |                 |               |
|   |                           |                |         | ernet Explorer |            |                       |                 |               |
|   |                           |                |         | SETTINGS       |            |                       |                 |               |
|   |                           |                |         |                |            |                       |                 |               |
|   |                           | ſ              | > CLOSE |                |            |                       |                 |               |
|   |                           |                |         |                |            |                       |                 |               |
|   |                           |                |         |                |            |                       |                 |               |
|   |                           |                |         |                |            |                       |                 |               |
|   |                           | » DICE UPDATE. |         |                |            |                       |                 |               |
|   |                           |                |         |                |            |                       |                 |               |
|   |                           |                |         |                |            | > APPLY > OK > CANCEL | 8               |               |

8. Click on RUN

| Add/Remove DiCE.          | ×       |                                 |                      | Anna Andersson, EUR  > LOG OUT |
|---------------------------|---------|---------------------------------|----------------------|--------------------------------|
| DiCE-200164               |         | INFORMATION PARTS LIS           | T DIAGNOSTICS S      | OFTWARE SEARCH                 |
| * REMOVE                  |         |                                 |                      |                                |
| ≽ ADD                     |         |                                 |                      |                                |
| » TEST COMMUNICATION TOOL |         | Test communication tool         |                      |                                |
|                           |         | Test communication tool Results | -                    |                                |
|                           |         | Results<br>Press Run to start   |                      |                                |
|                           | b CLOSE | the test.                       |                      |                                |
| > DICE UP                 | DATE.   |                                 |                      |                                |
|                           |         |                                 | E PAPPLY FOK FCANCEL |                                |

9. Set the DiCE Test Unit Switch to position 1. Click on OK.

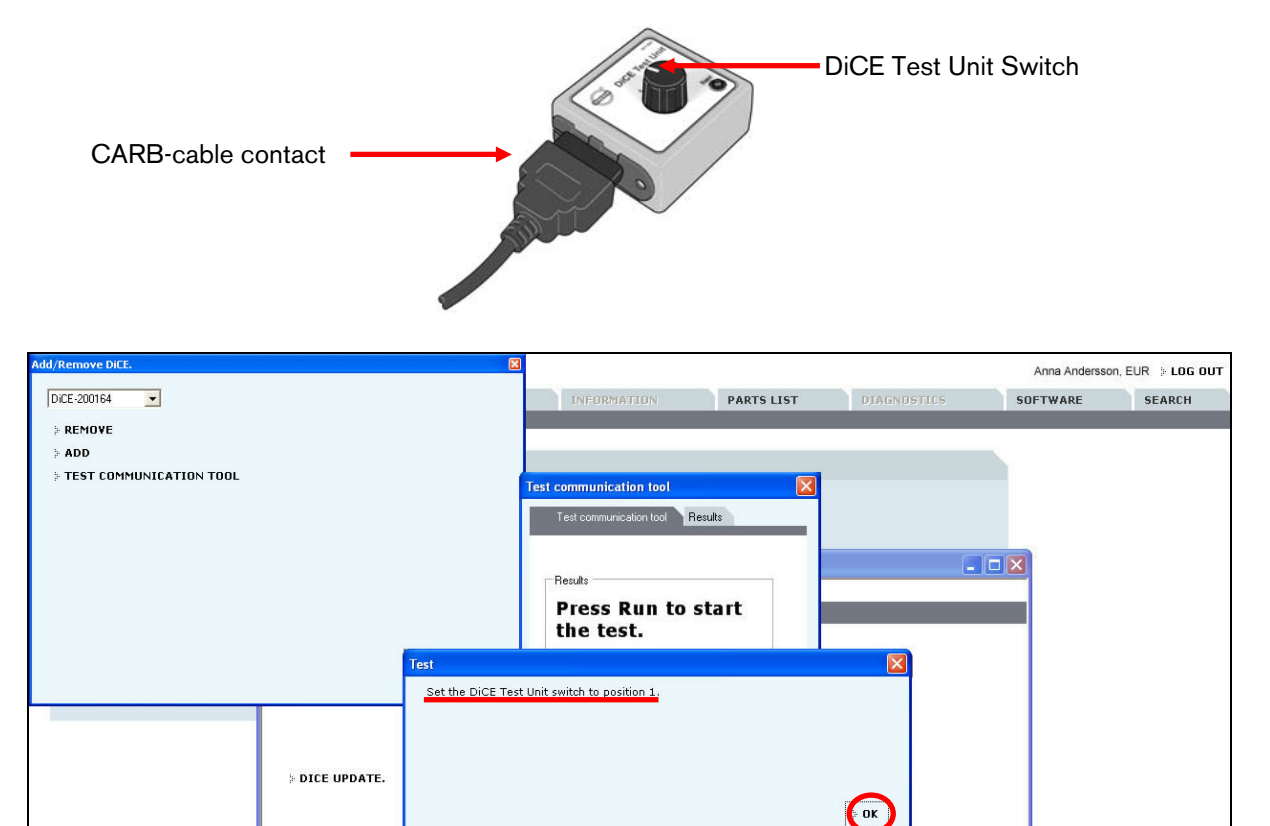

CLUSE

APPLY OK CANCEL

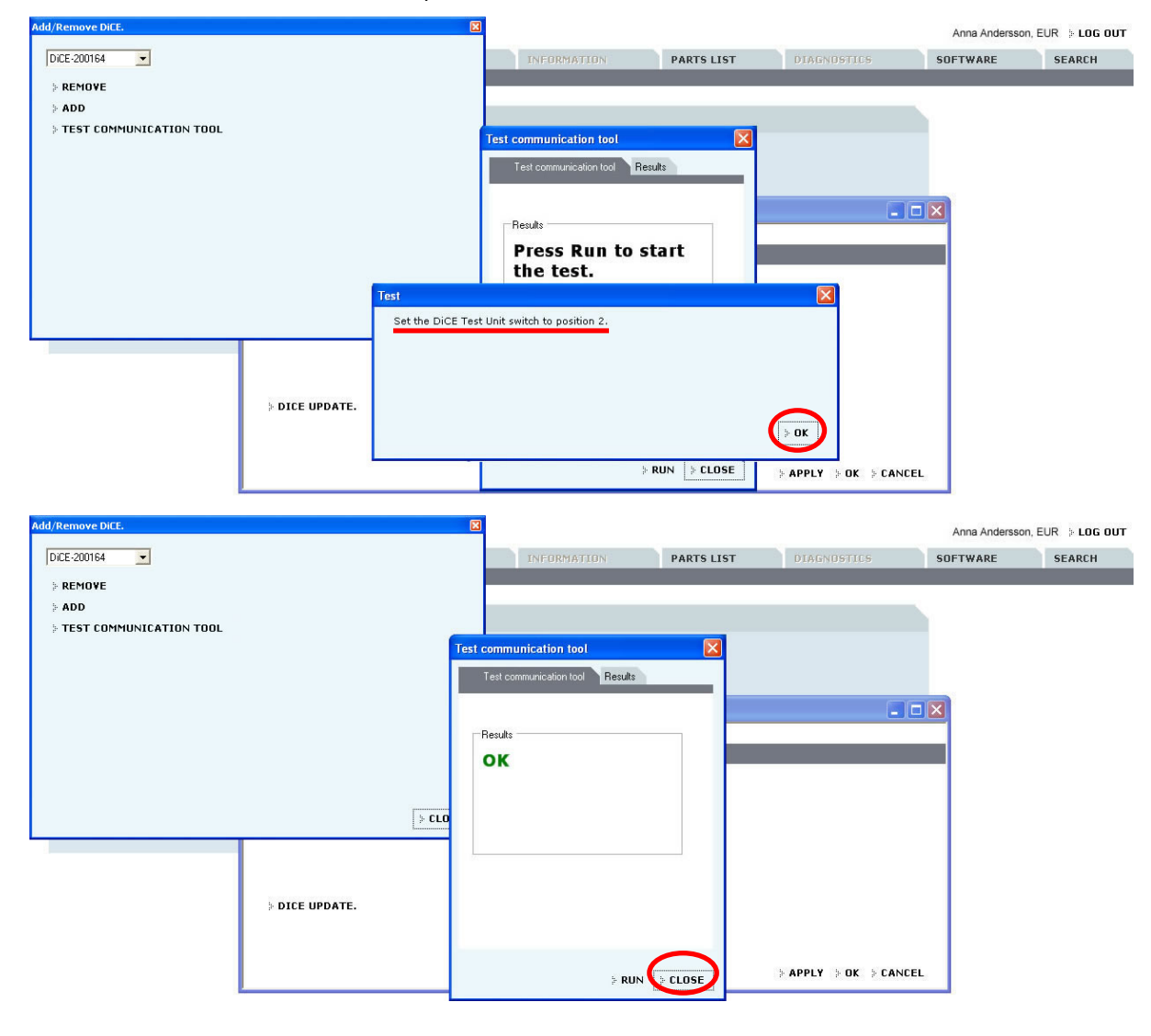

10. Set the DiCE Unit Switch to position 2. Click on OK. Click on CLOSE.

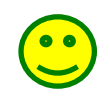

#### 11. CONGRATULATIONS!

You have successfully managed to perform a DiCE Full Test by means of DiCE Test Unit.

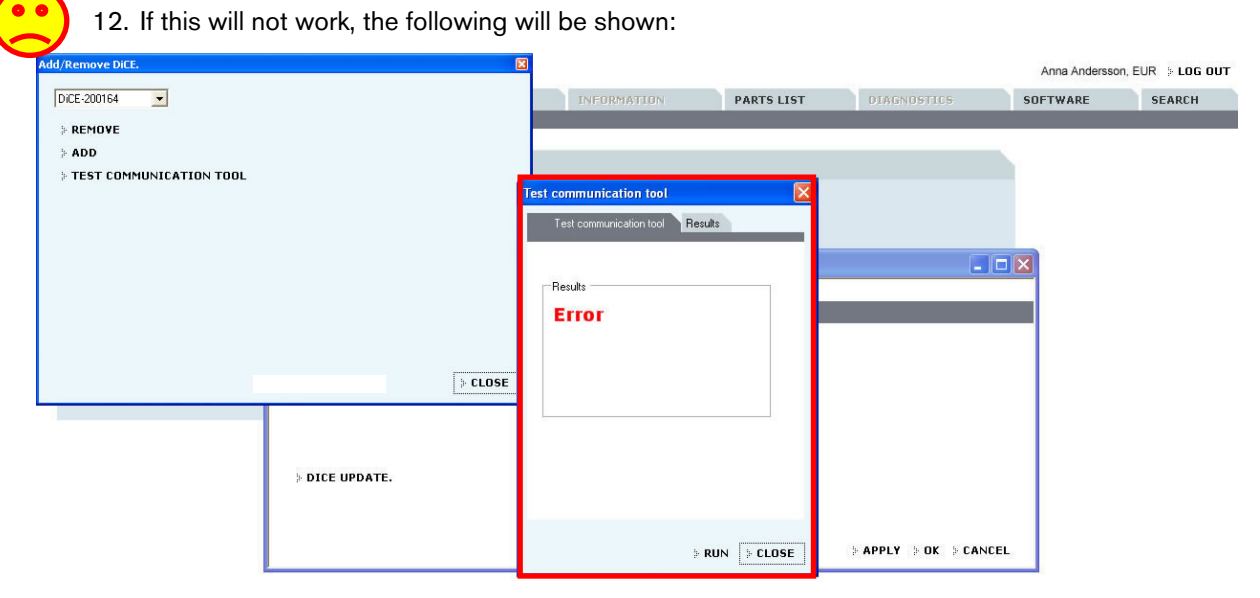

Please check thouroughly the switch positions and try again. If it still does not work, the DiCE Unit is out of order and has to be replaced.

Repeat this section for both DiCE connected via USB and Bluetooth.

## **3** Vehicle communication

#### 3.1 Bluetooth

Bluetooth is used to transfer information wirelessly between the vehicle and VIDA All-in-one.

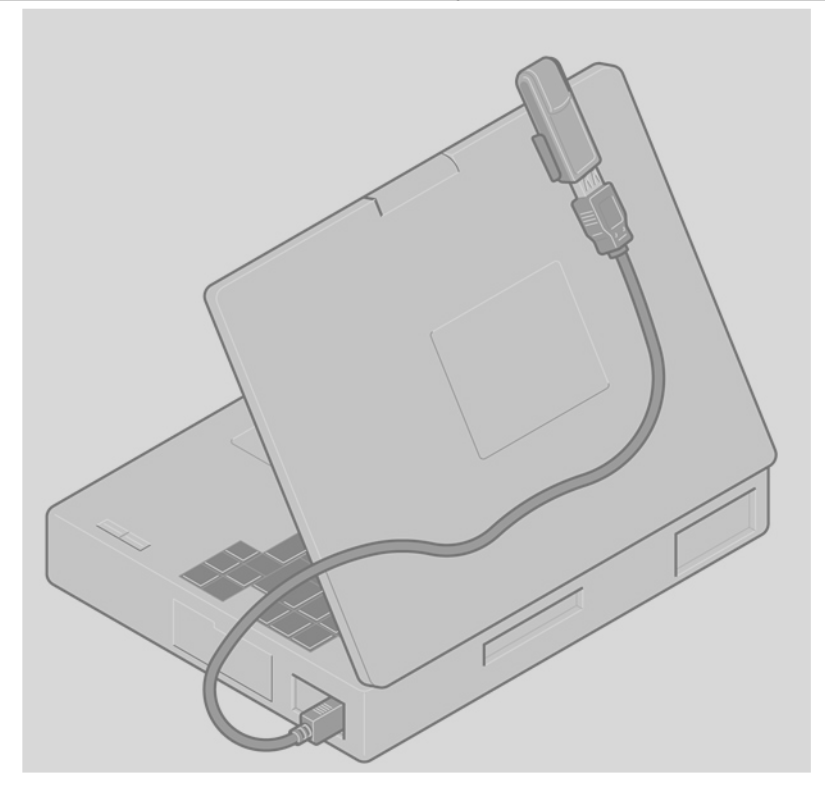

#### 3.2 USB

A USB cable can be used as an alternative to Bluetooth. The USB cable is connected to the DiCE.

The cover of the DiCE unit could be removed by turning the screw, as shown below.

USB has priority to Bluetooth.

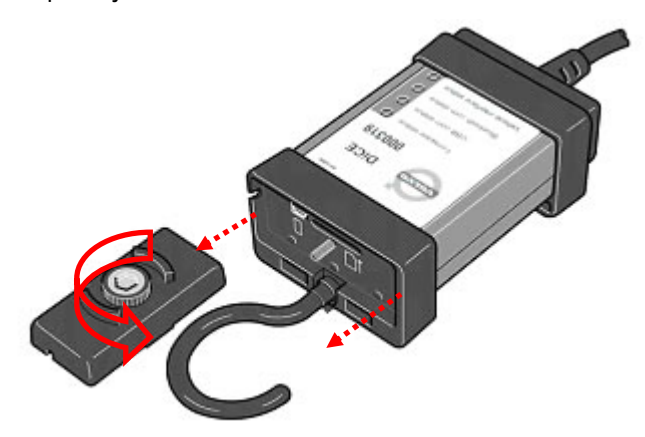

## 4 Bluetooth – note

#### 4.1 Performance

To optimize the performance for wireless transfer, it is important to remember that some electronic appliances compete for the same frequency band. WLAN, DECT telephones, mobile telephones and other Bluetooth units are a few examples of equipment that limit the performance if they are used at the same time as DiCE in a workshop environment. The signals can be weakened by walls, furniture, panels, people etc.

DiCE has a wireless range of 100 meters with clear visibility. To achieve stable communication with the vehicle, the distance should be limited to approximately 50 meters. Hang the DiCE up in the vehicle using the hook and point the Bluetooth adapter towards the DiCE.

Make sure that no obstacles are positioned between the DiCE and the Bluetooth.

#### 4.2 Safety and reliability

Bluetooth technology guarantees interference protection and increases data security in many ways. The technology uses 128 bit encryption to prevent data being read by another party in the event of the signal being hijacked. This is rare.

To guarantee a high level of reliability, the signal can be transmitted over 70 different frequencies (on the 2.4 GHz frequency band). DiCE shifts between different intervals up to 1600 times per second to find the most reliable frequency.

# **5** Description of Bluetooth icons

| lcon | Description                                             |
|------|---------------------------------------------------------|
| *    | White on Blue - Bluetooth USB adapter operational       |
|      | Red on Blue - Bluetooth USB adapter not operational     |
| •    | Green on Blue – Established connection to Bluetooth USB |

## 6 Description of status LEDs

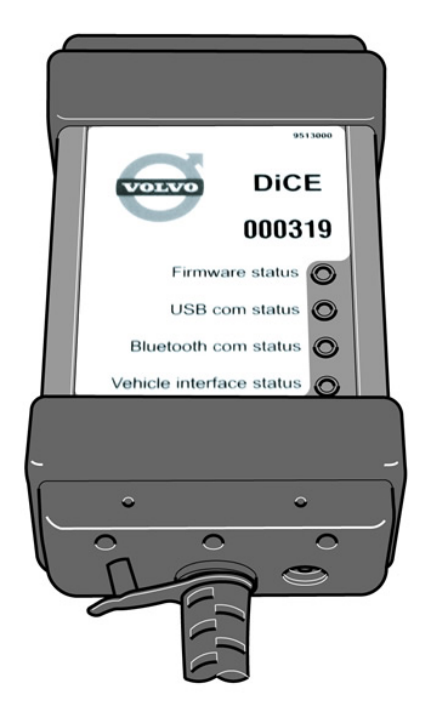

## 6.1 Firmware status (red/green)

| Firmware status                    | Description                                             |
|------------------------------------|---------------------------------------------------------|
| Flashing green                     | DiCE is powered and operational.                        |
| Flashing red                       | Corrupt software or no software.                        |
|                                    | Upgrading of internal software (Firmware) is necessary. |
| Flashing red and green alternately | DiCE is being programmed.                               |
| Continuous red                     | Serious fault in the DiCE unit.                         |
| Off                                | Standby.                                                |

#### 6.2 USB com status (yellow)

| USB com status    | Description                    |
|-------------------|--------------------------------|
| Continuous yellow | USB connection connected.      |
| Flashing yellow   | USB communication in progress. |
| Off               | Standby.                       |

When connecting USB when DiCE is powered, the status LED for USB flashes quickly for approximately three seconds.

The status LED for USB communication has nothing to do with the USB standard.

#### 6.3 Bluetooth com status (blue)

| Bluetooth com status | Description                          |
|----------------------|--------------------------------------|
| Continuous blue      | Bluetooth connection connected.      |
| Flashing blue        | Bluetooth communication in progress. |
| Off                  | Standby.                             |

When DiCE is powered, the status LED for Bluetooth communication flashes quickly for approximately three seconds. If initiation fails, the status LED continues to flash. If no Bluetooth module is mounted on the DiCE unit or if the module is broken, the status LED never lights.

The status LED for Bluetooth communication has nothing to do with the Bluetooth standard.

#### 6.4 Vehicle interface status (orange)

| Vehicle interface status | Description                                                        |
|--------------------------|--------------------------------------------------------------------|
| Flashing orange          | Communication on one more of the vehicle's interfaces in progress. |
| Continuous orange        | DiCE Test Unit connected.                                          |
| Off                      | Standby.                                                           |

Flashing orange indicates communication in progress. It is not possible to differentiate between:

- Internal communication (DiCE transmits something or loop back test is performed).
- Vehicle activity (DiCE not involved).
- Communication between DiCE and ECU in the vehicle. The status does not flash if DiCE transmits data without being connected to the vehicle or DiCE Test Unit.

#### 6.5 Adding an additional DiCE unit in VIDA

To connect DiCE and communicate with the vehicle, the unit must be added to the VIDA client.

Every DiCE that is to be used by a VIDA client must be configured separately.

HINT! As a suggestion, install all DiCE units when configuring the VIDA application.

Repeat the procedure in section 2.4 to and including section 2.5.

## 7 History log

This is the first edition of the DiCE manual and has no history log.

Changes and additions to the manual will be noted here.

# 8 Alphabetic register

| add, 16                 | remove, 24                  |
|-------------------------|-----------------------------|
| Art. no., 5             | software, 13                |
| Bluetooth, 3, 7, 29, 30 | status lamp, 3, 33          |
| connecting, 24          | update, 13                  |
| diagnostic socket, 3    | USB, 3, 29                  |
| Installation, 7         | VIDA, 33                    |
| Installation disc, 7    | VIDA Certification Agent, 6 |